## Manuale rapido creazione nuovo Articolo (post) con allegato foto.

| o 🚳 Foto-Dialogo 📮 🕈 🕂 Nuovo   |                                       |                             |
|--------------------------------|---------------------------------------|-----------------------------|
| Seleziona lingua ▼<br>Articolo |                                       |                             |
| dialogo                        | Le to dialogo conforte una officiet   | à- e reperpio               |
| oto                            |                                       |                             |
|                                | F.D. LA STORIA BLOG FORUM HOMEPAGE FO | DTO IN VETRINA 👻 POSTA FOTO |
|                                | ENTRA NEL BLOG                        |                             |

Indifferentemente scegliere una delle due opzioni cerchiate.

-dialogo foto dialogo confronti nazoe ostilita e superbria

| 🖸 😤 Foto-Dialogo 🖣                      | 0 + Nuovo                                  |                                         |
|-----------------------------------------|--------------------------------------------|-----------------------------------------|
| 🖈 Articoli 🔷                            | Aggiungi nuovo articolo                    | Impostazioni schermata 🔻 🛛 Aiuto 👻      |
| Tutti gli articoli<br>Aggiungi articolo | Inserisci qui il titolo Prima cosa da fare | Salva bozza Anteprima                   |
| 📥 Profilo                               |                                            | Pubblica                                |
| Riduci menu                             | 9 Aggiungi media Seconda cosa aqqiungere   | foto 🔨                                  |
|                                         | Paragrafo 🔹 B I 🗄 🗄 🖆 🖆 🖉 🖀 🏛 🛛 🗙          | Tutte le categorie Più utilizzare       |
|                                         |                                            |                                         |
|                                         |                                            |                                         |
|                                         | Torra scalta catogoria                     | = utente                                |
|                                         | Terza scena categorie                      |                                         |
|                                         |                                            | FORUM Temi                              |
|                                         |                                            | FOTO                                    |
|                                         |                                            |                                         |
|                                         |                                            | Amiunai                                 |
|                                         |                                            | Senara i taa can della viraela          |
|                                         |                                            | separa i tag con aeue vagoie            |
|                                         | P                                          | Scegli un tag fra quelli più utilizzati |
|                                         |                                            |                                         |
|                                         |                                            | -                                       |

Le cose essenziali da fare sono 4, come specificato in figura.

Una volta inserito il titolo, bisogna aggiungere le foto, per il blog un media.

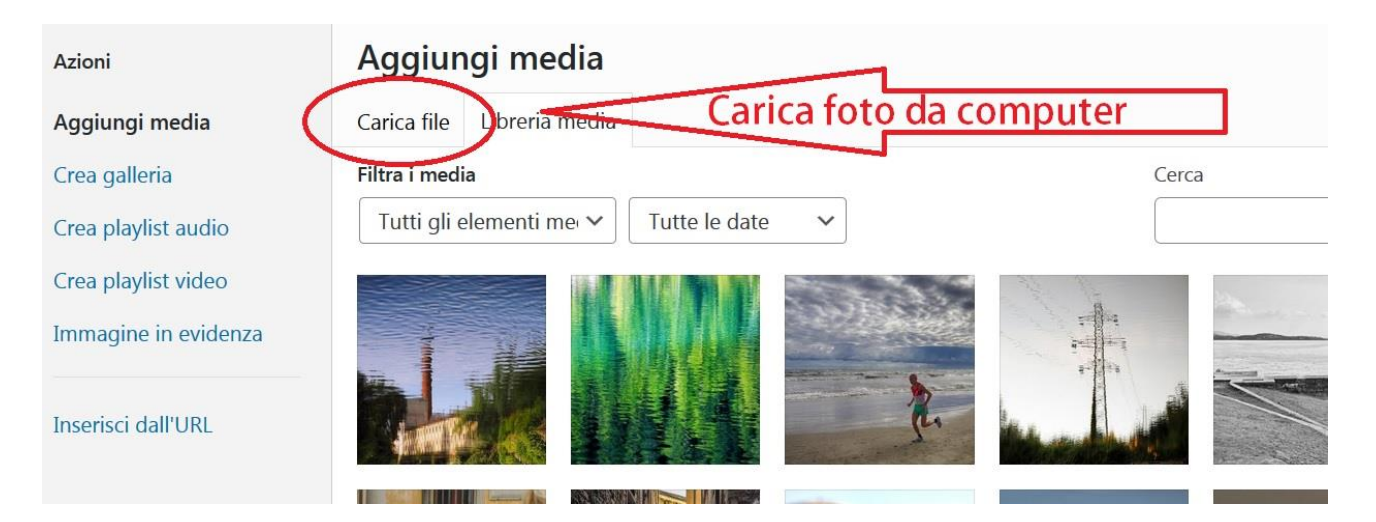

Dalla maschera Aggiungi media, bisogna caricare il file residente sul PC. Il formato richiesto è: 1024 pixel massimi lato più lungo, formato jpg di dimensioni 500kbit massimi.

Finito il caricamento, si presenterà una videata, come la seguente, con la foto caricata selezionata.

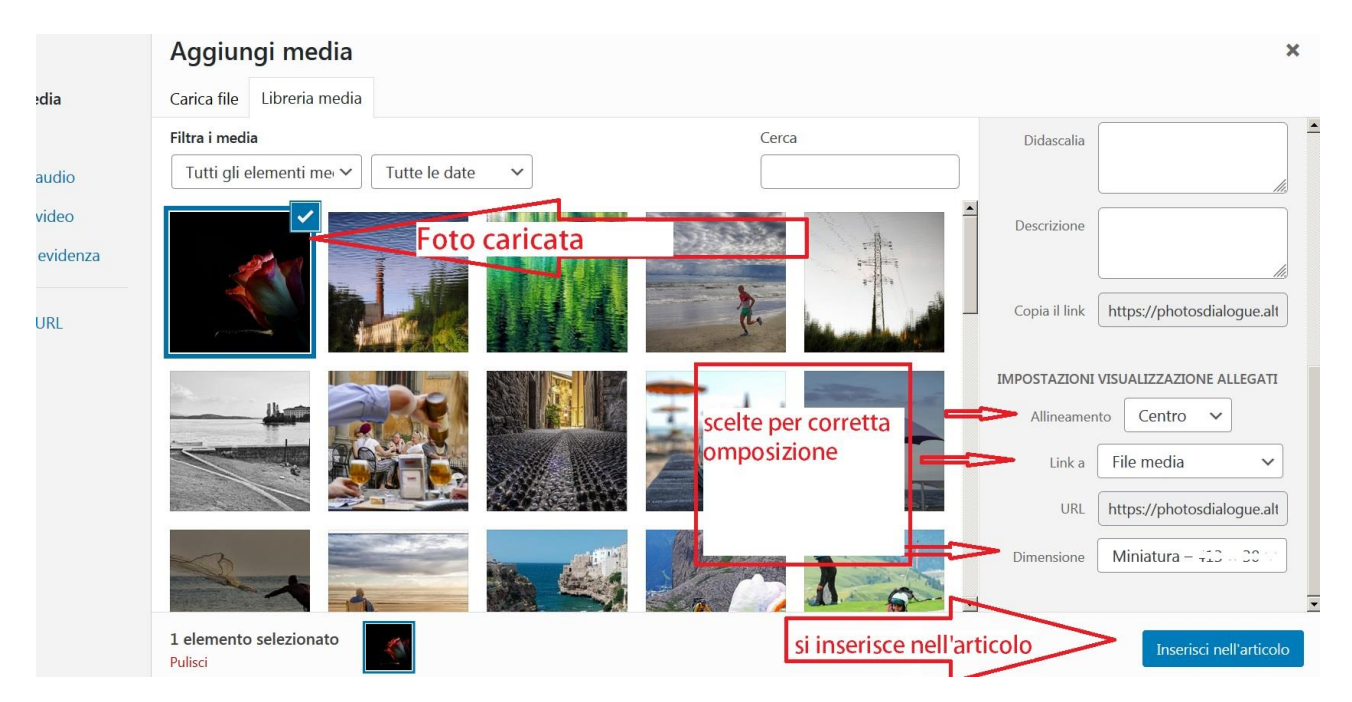

Controllare le impostazioni, le scelte corrette sono quelle evidenziate nella figura qui sopra. Per finire si pigia Inserisci nell'articolo. Si presenta una videata come la seguente.

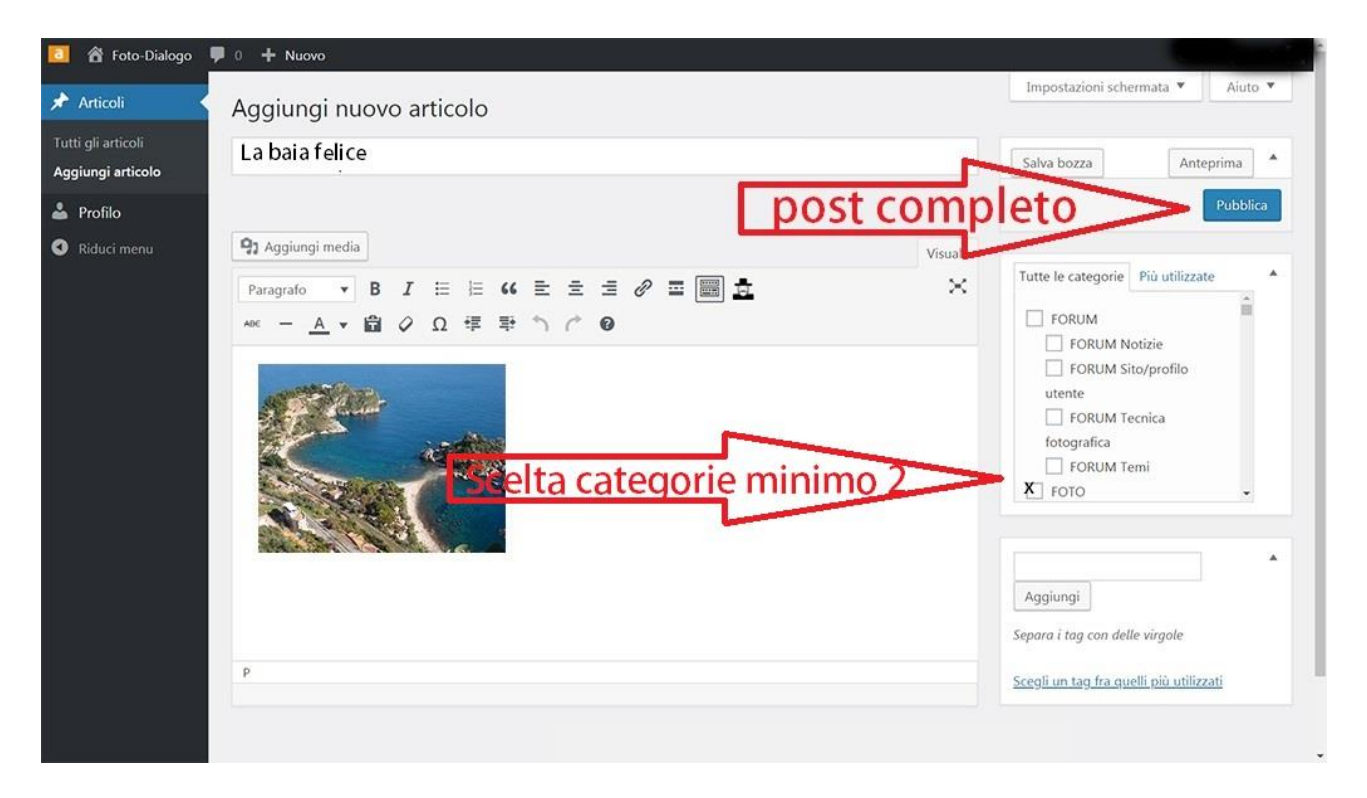

Si sceglieranno le categorie da assegnare all'immagine. La categoria foto è di default, ad essa si aggiungeranno quelle di proprio interesse, es. quella del tema del mese. Per finire si pigia su Pubblica.